## Obtaining and registering licenses

## **Obtaining a license**

To obtain a license, you have to communicate the system identifier to us.

- 1. Open the Indeed AM Admin Console management console.
- 2. In the left-side navigation bar, in the **Settings** section, select **Licenses**.

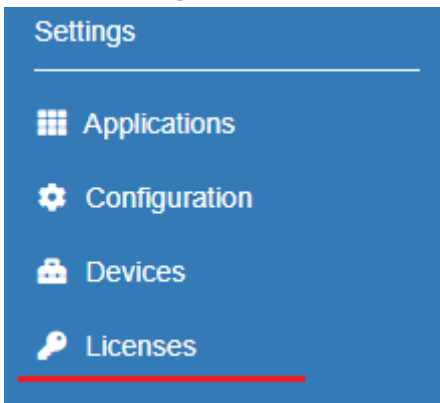

3. Copy the value of **Installation Id** field and send it to the manager assigned to your organization or to support service at: support@indeed-id.com

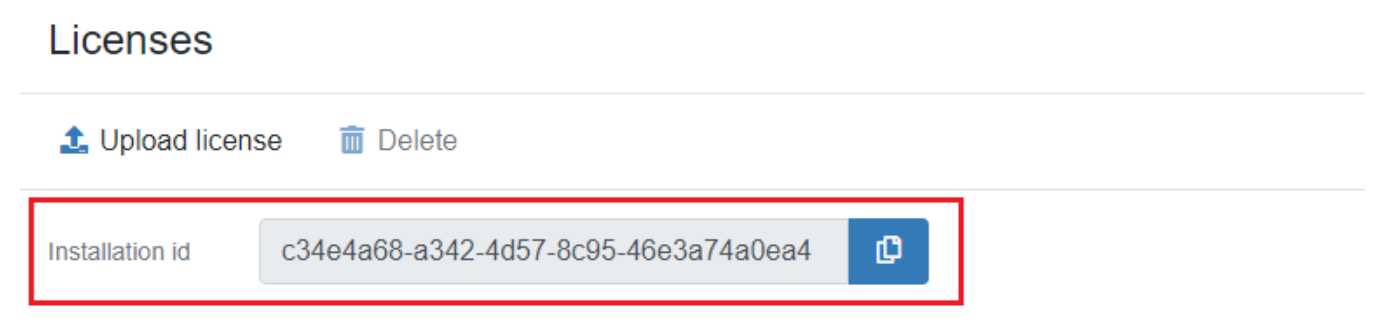

## Registering licenses.

- 1. Open the Indeed AM Admin Console management console.
- 2. In the left-side navigation bar, in the **Settings** section, select **Licenses**.
- 3. Click the **Upload License** button.

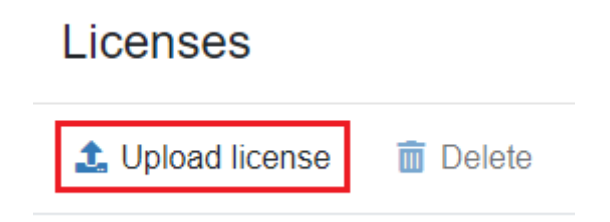

4. Click the Select a file.

5. Select the license file and click **Register**.

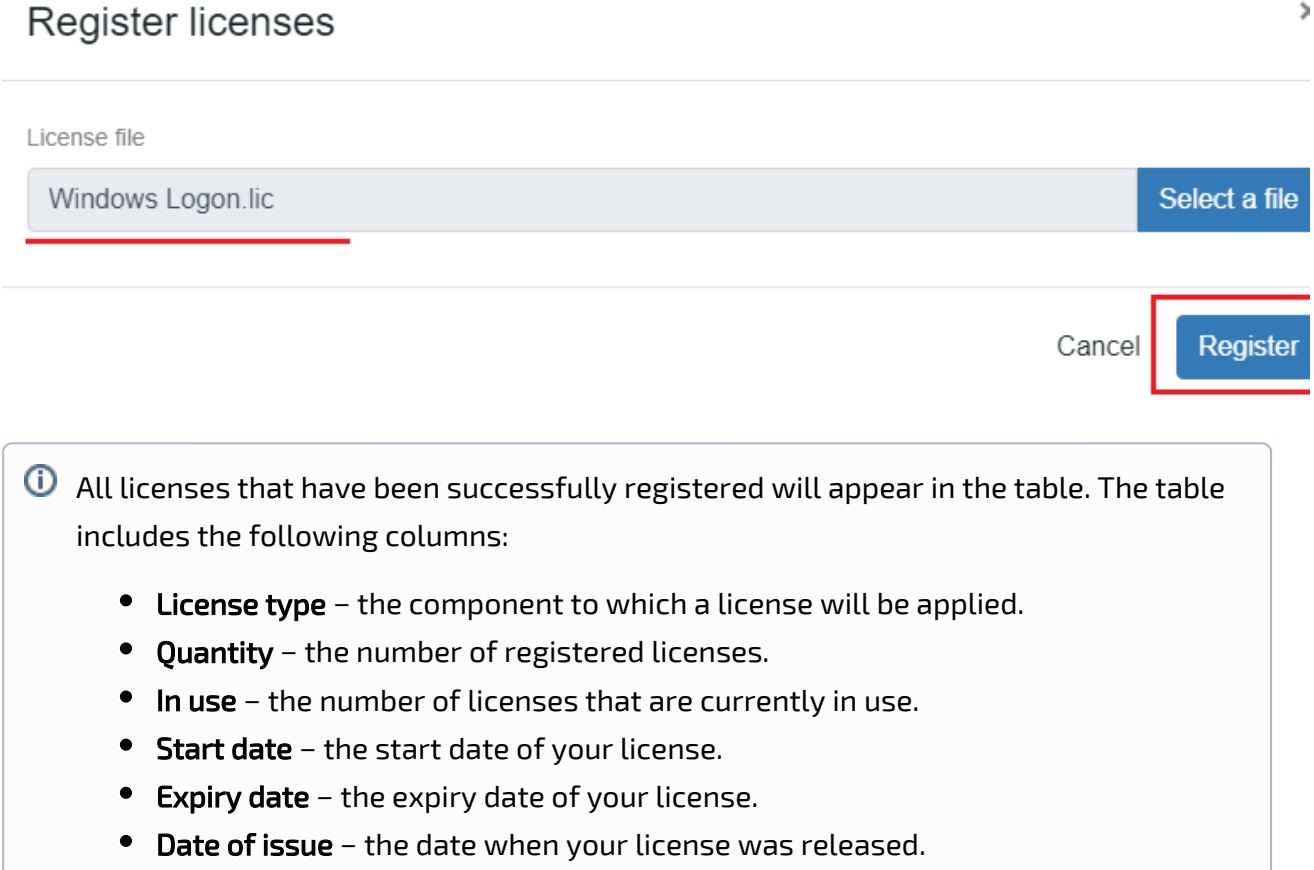

## Licenses

| 1. Upload license 🗴 🗊 Delete                   |  |         |        |            |          |            |
|------------------------------------------------|--|---------|--------|------------|----------|------------|
| Installation id c34e4a68-a342-4d57-8c95-46e3a7 |  | 74a0ea4 | ¢      |            |          |            |
| LICENSE TYPE                                   |  | COUNT   | IN USE | START DATE | END DATE | ISSUE DATE |
| Enterprise SSO                                 |  | 10      | 2      |            |          |            |
| Enterprise SSO                                 |  | 10      |        | 8/27/2020  | -        | 8/27/2020  |
| Windows Logon                                  |  | 10      | 2      |            |          |            |
| Windows Logon                                  |  | 10      |        | 8/27/2020  | -        | 8/27/2020  |
| IIS Extension                                  |  | 10      | 2      |            |          |            |
| IIS Extension                                  |  | 10      |        | 8/28/2020  | -        | 8/28/2020  |
| RDP Windows Logon                              |  | 10      | 1      |            |          |            |
| RDP Windows Logon                              |  | 10      |        | 8/28/2020  | -        | 8/28/2020  |
| NPS RADIUS Extension                           |  | 10      | 2      |            |          |            |
| NPS RADIUS Extension                           |  | 10      |        | 8/28/2020  | -        | 8/28/2020  |
| ADFS Extension                                 |  | 10      | 0      |            |          |            |
| ADFS Extension                                 |  | 10      |        | 8/28/2020  | -        | 8/28/2020  |
| SAML Identity Provider                         |  | 10      | 1      |            |          |            |
| SAML Identity Provider                         |  | 10      |        | 8/28/2020  | -        | 8/28/2020  |